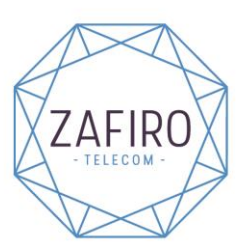

Velázquez, 45 02260 Fuentealbilla Albacete Tel: 967 47 20 89 Fax: 967 47 20 62

## Procedimiento a realizar para cuando NO FUNCIONE los datos móviles en IPHONE:

1º Seleccione Ajustes

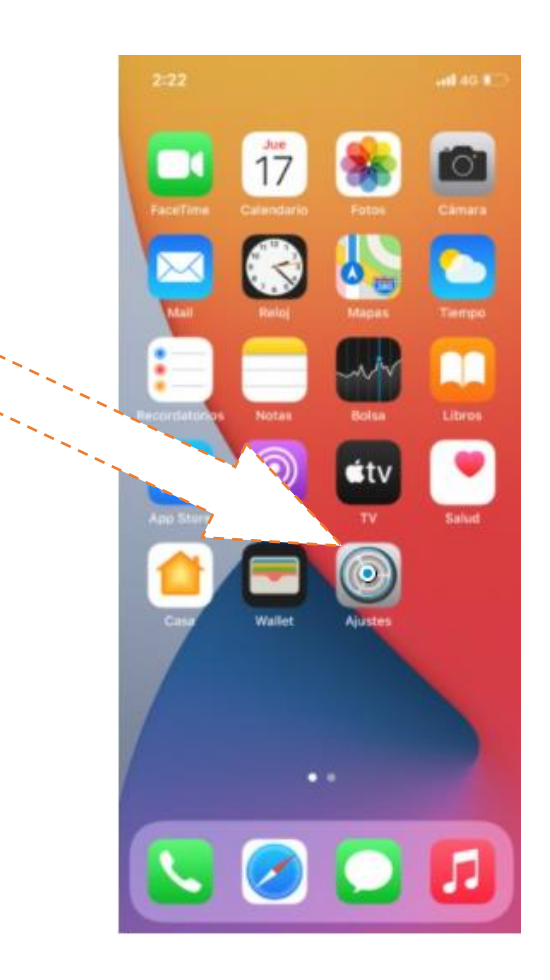

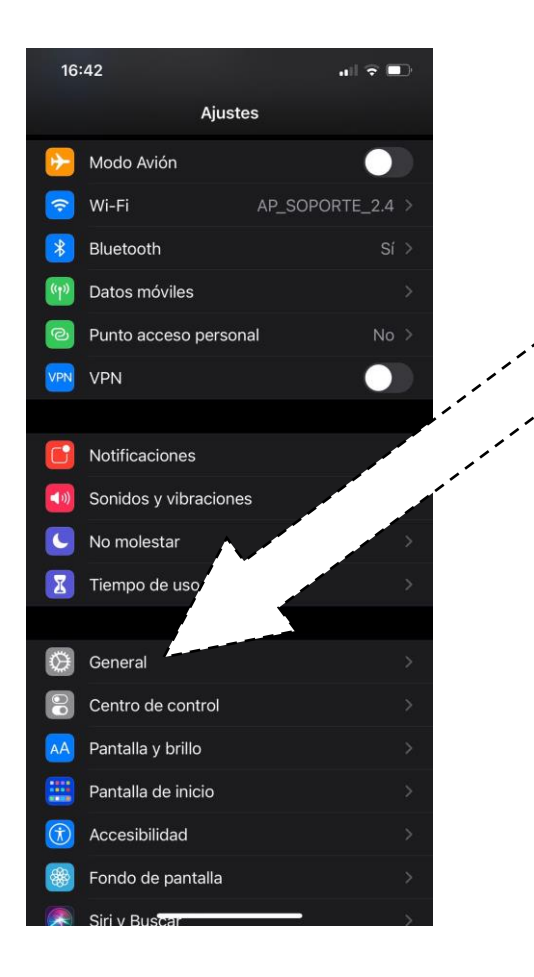

## 2º Seleccione General

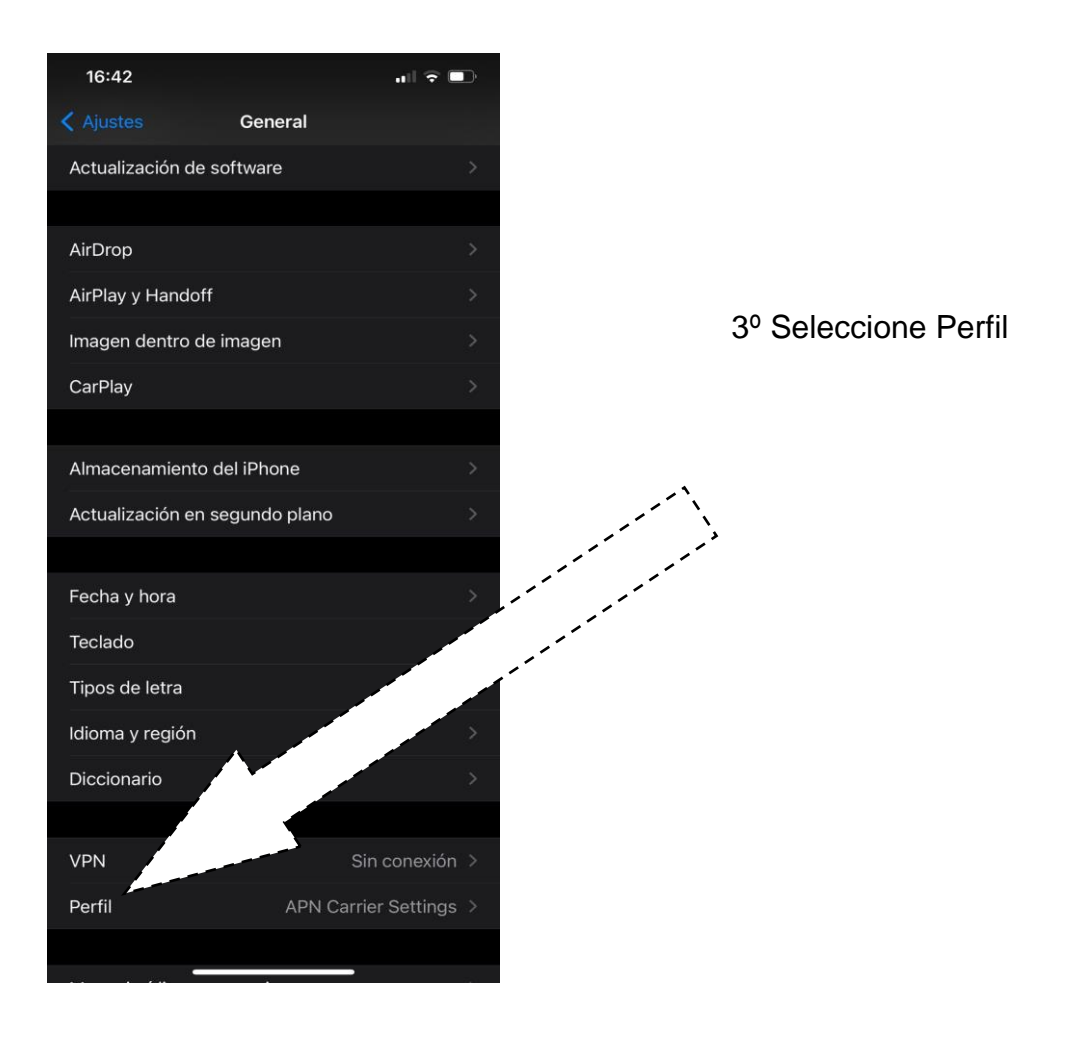

4º Seleccione Perfil de Configuración

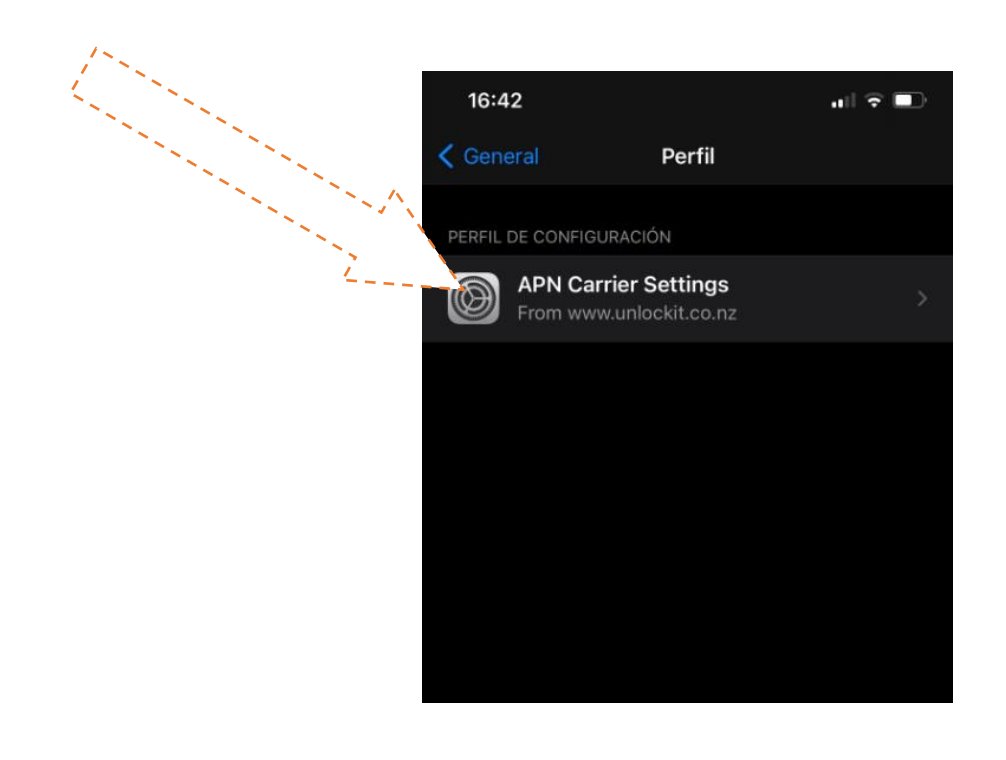

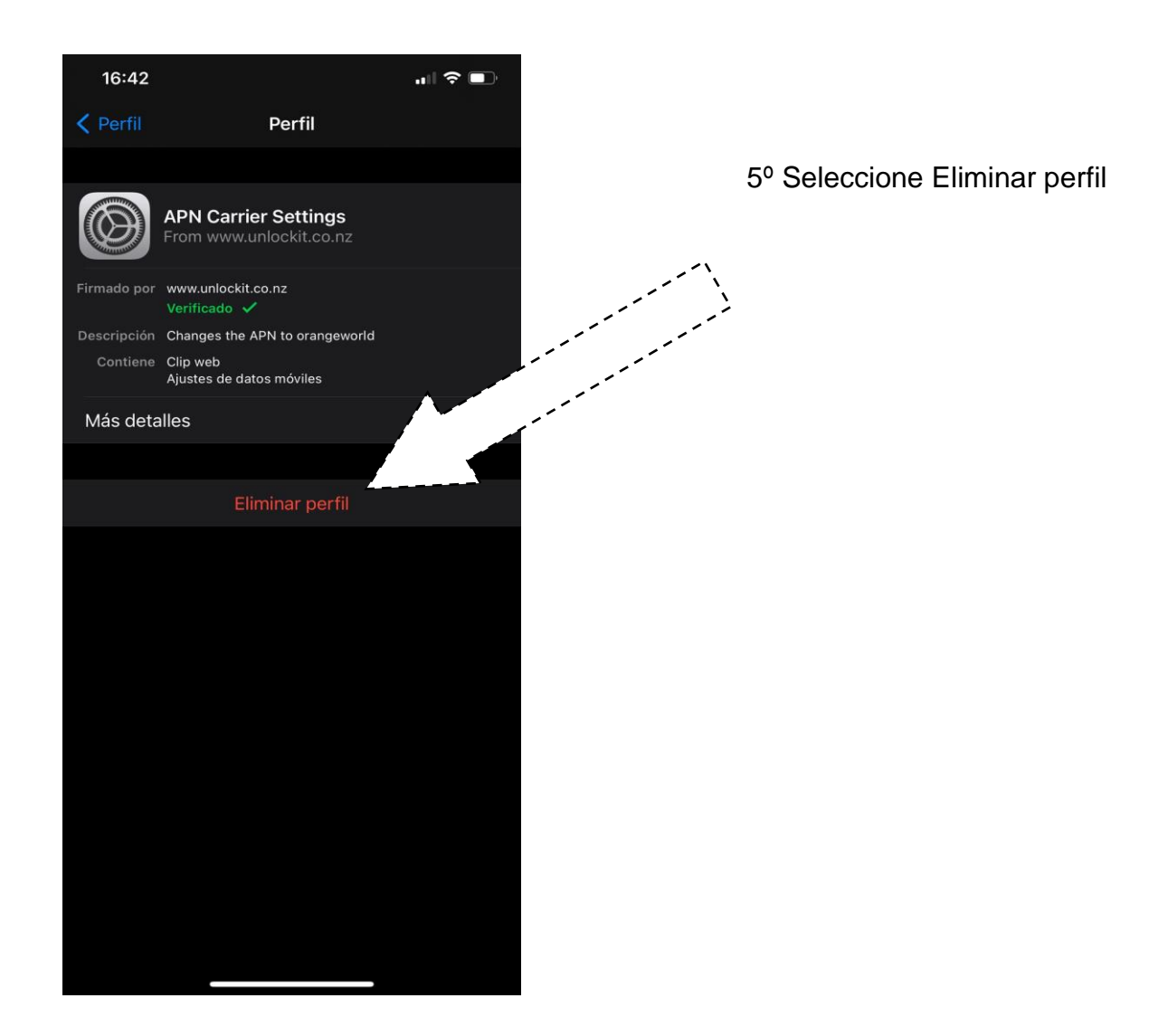

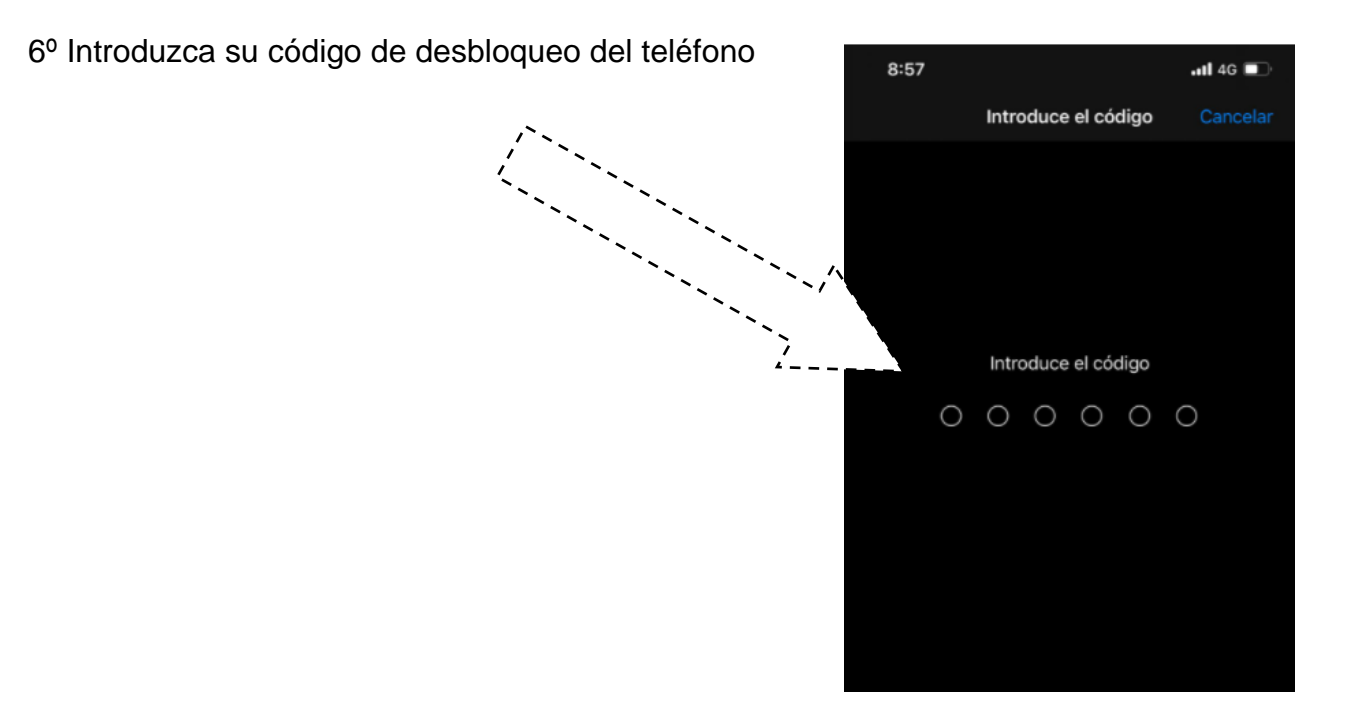

| 8:57        |                                                                | •11 4G 🔲 |
|-------------|----------------------------------------------------------------|----------|
| < Perfil    | Perfil                                                         |          |
|             |                                                                |          |
|             | APN Carrier Settings<br>From www.unlockit.co.nz                |          |
| Firmado por | r www.unlockit.co.nz<br>Verificado ✔                           |          |
| Descripción | Changes the APN to internet.digimobi                           | il.es    |
| Contiene    | <ul> <li>Clip web</li> <li>Ajustes de datos móviles</li> </ul> |          |
| Más det     | alles                                                          |          |
|             |                                                                |          |
|             |                                                                |          |
|             | Eliminar                                                       |          |
|             | Elittinat                                                      |          |
|             | Cancelar                                                       |          |
|             |                                                                |          |

Tras realizar este procedimiento deberá reiniciar su teléfono móvil y ya funcionaran los datos móviles.